### **Externe Kandidaten - Skype for Business Conferencing**

#### Inhalt

| Wie kann ich mit einem iOS Mobilgerät teilnehmen ?     | 1 |
|--------------------------------------------------------|---|
| Wie kann ich mit einem Android Mobilgerät teilnehmen ? | 2 |
| Wie kann ich mit einem Windows-PC teilnehmen ?         | 4 |
| Wie kann ich mit einem MacBook teilnehmen ?            | 5 |

Hinweis: Die folgenden Anweisungen funktionieren nicht korrekt, wenn Ihr Browser auf "privat" eingestellt ist. Weitere Informationen finden Sie in der Hilfe des von Ihnen verwendeten Browsers.

## Wie kann mit einem iOS Mobilgerät teilnehmen?

Um mit einem iOS Mobilgerät an einem Skype for Business Meeting teilzunehmen, gehen Sie wie folgt vor:

1. Öffnen Sie die Skype-Besprechungsdetails auf Ihrem Mobiltelefon.

| 16                                                             | 5:10                     | ⊕ √ 92% ■ | -   |
|----------------------------------------------------------------|--------------------------|-----------|-----|
| E١                                                             | vent Details             | Edi       | dit |
| 00                                                             |                          |           |     |
|                                                                |                          | <u> </u>  | •   |
| 114.0                                                          |                          |           |     |
| ung.                                                           |                          |           |     |
|                                                                |                          |           |     |
| •                                                              | • (                      | Calendar  | >   |
|                                                                |                          | None      | >   |
|                                                                |                          |           |     |
| eting <https: <="" td=""><td>-</td><td></td><td></td></https:> | -                        |           |     |
| ? Try                                                          | st.user79/<br>/ Skype We | 3496W459> | >   |
| 96W459?                                                        | sl=1                     | /         |     |
|                                                                |                          |           |     |
| Delete Event                                                   |                          |           |     |

 Klicken Sie auf "an Skype-Besprechung teilnehmen". Nach der Auswahl öffnet sich ein separates Fenster. Wenn Sie gefragt werden, ob die Seite "geschäftlich" geöffnet werden soll, klicken Sie auf "öffnen". Sobald die Seite geöffnet ist, können Sie "als Gast teilnehmen" auswählen:

|       | 9                                                                              |
|-------|--------------------------------------------------------------------------------|
|       | Last thing                                                                     |
| We ne | ed you to install this app so you can get<br>D video and presentation goodness |
|       | 1                                                                              |
| 6     | Skype for Business                                                             |
| Oper  | this page in "Business"?                                                       |
|       | Cancel Open                                                                    |
|       | 2                                                                              |
|       | When you're done installing,                                                   |
|       | come back here and                                                             |
|       | Join the meeting                                                               |

|        | S                      |            |
|--------|------------------------|------------|
|        | J                      |            |
| Welcom | e to Skype for Busines | s, the app |
| 1      | ormeny known as Lyn    | С.         |
| C      | Sign In                | $\supset$  |
| C      | Join as Guest          |            |
|        |                        |            |

Edit

3. Geben Sie Ihren Name ein (dieser ist für den Organisator der Besprechung sichtbar) und klicken Sie auf den Pfeil.

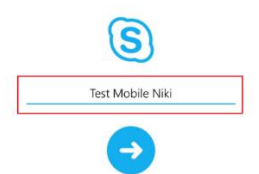

4. Sie sind nun der Sitzung beigetreten und haben folgende Steuerungsmöglichkeiten:

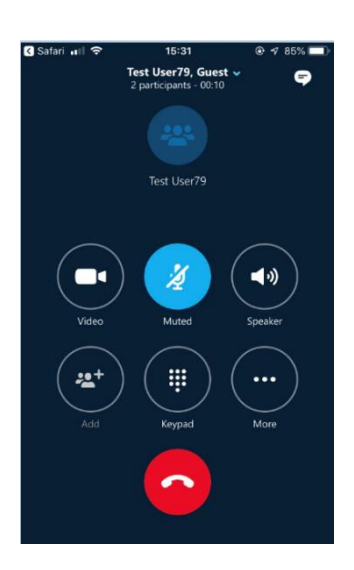

**Video** – Drücken Sie diesen Button, wenn Sie Ihr Video mit den anderen Teilnehmern teilen wollen. Grundsätzlich sind alle Videos zu Beginn ausgeschaltet. Um Ihr Video wieder auszuschalten, drücken Sie den Button erneut.

**Stummgeschaltet** – Drücken Sie diesen Button, um sich stummzuschalten. Grundsätzlich sind Sie zu Beginn stumm geschaltet. Um die Stummschaltung aufzuheben, drücken Sie den Button erneut.

**Lautsprecher** – Drücken Sie diesen Button, um den Ton über Ihre Lautsprecher wiederzugeben. Drücken Sie den Button erneut, um das wieder rückgängig zu machen.

Hinzufügen – Diese Funktion steht nicht zur Verfügung.

Wähltastatur – Diese Funktion wird nicht benötigt.

Mehr – Hier finden Sie die Möglichkeit, Ihren eigenen Bildschirm zu teilen.

# Wie kann ich mit einem Android Mobilgerät teilnehmen?

Um mit einem Android Mobilgerät an einem Skype for Business Meeting teilzunehmen, gehen Sie wie folgt vor:

- 1. Öffnen Sie die Einladung zum Meeting und klicken Sie auf den Link "Am Meeting teilnehmen".
- Nach der Auswahl wird der Browser geöffnet und Sie müssen ggf. die Skype for Business App aus Ihrem Play Store installieren. Sie können auch einfach (1) "Hier klicken, um zu installieren" (wie unten abgebildet) und nach der Installation "Besprechung beitreten" (wie unten abgebildet) auswählen.

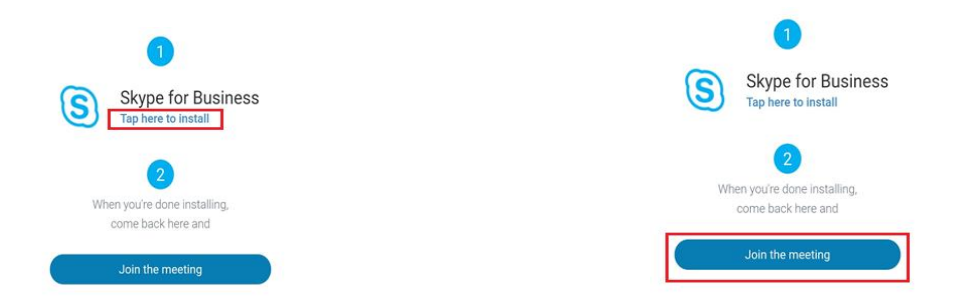

3. Wählen Sie auf der nächsten Seite "Als Gast teilnehmen" aus und geben Sie dann auf der folgenden Seite Ihren Namen ein (welcher für den Organisator sichtbar ist). Klicken Sie anschließend auf den Pfeil.

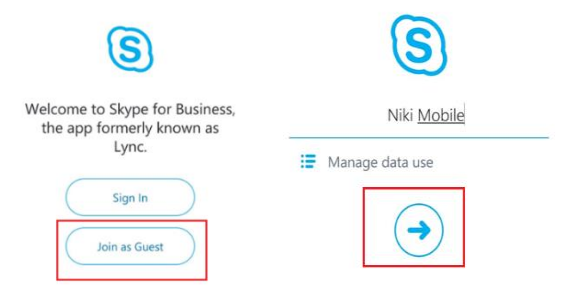

4. Sie sind nun der Sitzung beigetreten und haben folgende Steuerungsmöglichkeiten:

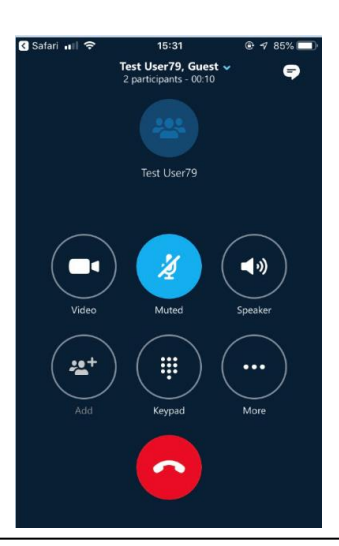

**Video** – Drücken Sie diesen Button, wenn Sie Ihr Video mit den anderen Teilnehmern teilen wollen. Grundsätzlich sind alle Videos zu Beginn ausgeschaltet. Um Ihr Video wieder auszuschalten, drücken Sie den Button erneut.

**Stummgeschaltet** – Drücken Sie diesen Button, um sich stummzuschalten. Grundsätzlich sind Sie zu Beginn stumm geschaltet. Um die Stummschaltung aufzuheben, drücken Sie den Button erneut.

**Lautsprecher** – Drücken Sie diesen Button, um den Ton über Ihre Lautsprecher wiederzugeben. Drücken Sie den Button erneut, um das wieder rückgängig zu machen.

Hinzufügen – Diese Funktion steht nicht zur Verfügung.

Wähltastatur – Diese Funktion wird nicht benötigt.

Mehr – Hier finden Sie die Möglichkeit, Ihren eigenen Bildschirm zu teilen.

# Wie kann ich mit einem Windows-PC teilnehmen?

Um mit einem Windows-PC an einem Skype for Business Meeting teilzunehmen, gehen Sie wie folgt vor:

1. Öffnen Sie die Besprechungseinladung

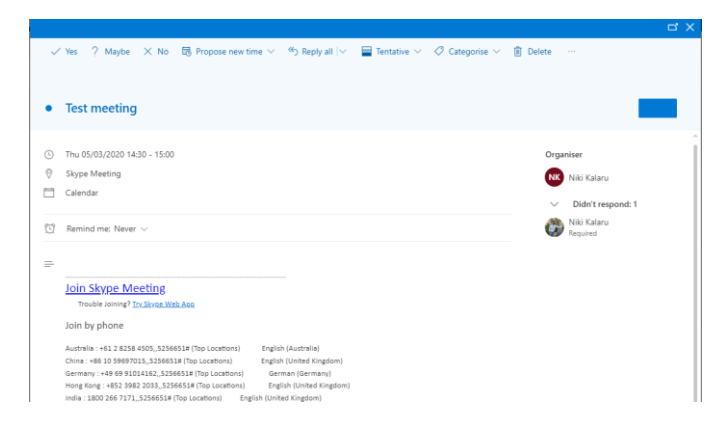

2. Klicken Sie in der Einladung auf "An Skype-Besprechung teilnehmen" und es wird ein neues Browserfenster geöffnet.

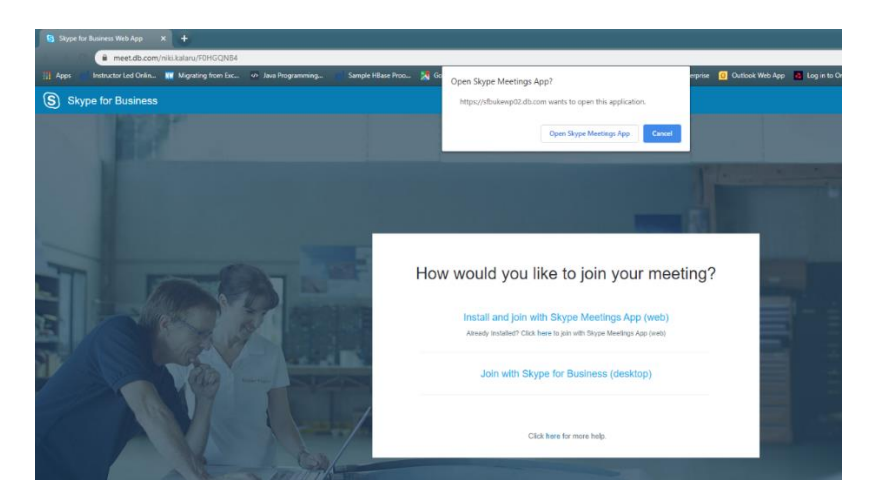

3. Im Browser werden Sie gefragt, wie Sie an der Besprechung teilnehmen möchten. Wählen Sie im Pop-Up Fenster die Option "Installieren und dem Skype-Meeting per App (Web) beitreten" oder "Skype Meeting App öffnen" aus.

| 💁 Skype for Business Web App 🛛 🗙 🔶                                                                  |                                                                                                    |                           |               |
|----------------------------------------------------------------------------------------------------|----------------------------------------------------------------------------------------------------|---------------------------|---------------|
| meet.db.com/nkikalaru/F0HGQN84                                                                      |                                                                                                    |                           |               |
| 📺 Apps 👘 Instructor Led Chrim. 🏢 Migrating from Exc. 🕫 Java Programming. 👘 Sample Hillane Proc 🧏 Go | Open Skype Meetings App?                                                                                             | erprise 🚺 Outlook Web App | 🐻 Log in to O |
| S Skype for Business                                                                                | https://sfbukewp02.db.com wants to open this application.                                                            |                           |               |
|                                                                                                    | Open Skype Meetings App                                                                                              |                           |               |
|                                                                                                    |                                                                                                    | The second                |               |
| How                                                                                                 | v would you like to join your meet                                                                                   | ing?                      |               |
|                                                                                                    | Install and join with Skype Meetings App (web)<br>Aroudy installed? Click have to join with Skype Meetings App (web) |                           |               |
|                                                                                                    | Join with Skype for Business (desktop)                                                                               |                           |               |
|                                                                                                    | Click here for more help.                                                                                            | -                         |               |

4. Ein neues Fenster öffnet sich (Skype Meeting App).

| Welcome                                        |
|------------------------------------------------|
| User name kolm Pattword                        |
| Sign in as a quest to the meeting              |
| Une my Skype for Russiness desktop app instrad |

5. Wählen Sie "Als Gast dem Meeting beitreten" aus.

| Welcome                           |             |
|-----------------------------------|-------------|
| User name                         |             |
|                                   | Join        |
| Password                          |             |
|                                   |             |
|                                   |             |
| Sign in as a guest to the meeting |             |
| Use my Skype for Business desktop | app instead |
|                                   |             |

6. Geben Sie auf der nächsten Seite Ihren Namen ein und klicken Sie auf "Beitreten" um an der Besprechung teilzunehmen.

| 🛞 Stype for Business Web App                  | - 0 | 1    | × |
|-----------------------------------------------|-----|------|---|
| Skype Meetings App                            |     | Engl |   |
|                                               |     |      |   |
|                                               |     |      |   |
| Welcome                                       |     |      |   |
| Enter your name                               |     |      |   |
| NIKI LAPTOP X Join                            |     |      |   |
| Sinc in it was are from the remainer's remnaw |     |      |   |
| Use my Skype for Rusiness desktop app instead |     |      |   |
|                                               |     |      |   |

7. Sie werden anschließend mit der Sitzung verbunden. Sobald Sie dem Meeting beigetreten sind, sehen Sie einen Bildschirm, der Ihnen weitere Teilnehmer anzeigt.

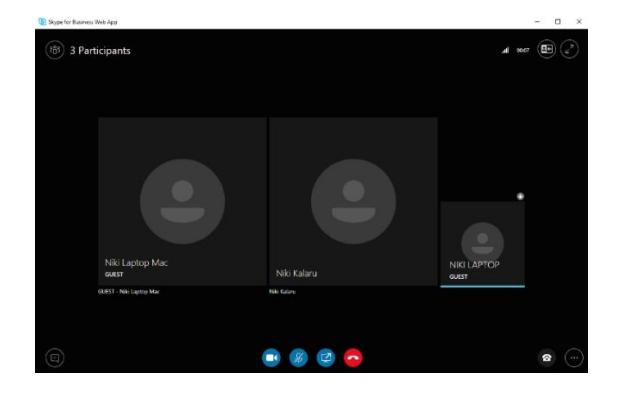

# Wie kann ich mit einem MacBook teilnehmen?

Um mit einem MacBook an einem Skype for Business – Meeting teilzunehmen, gehen Sie wie folgt vor:

1. Öffnen Sie die Einladung zum Meeting und klicken Sie auf "An Skype-Besprechung teilnehmen".

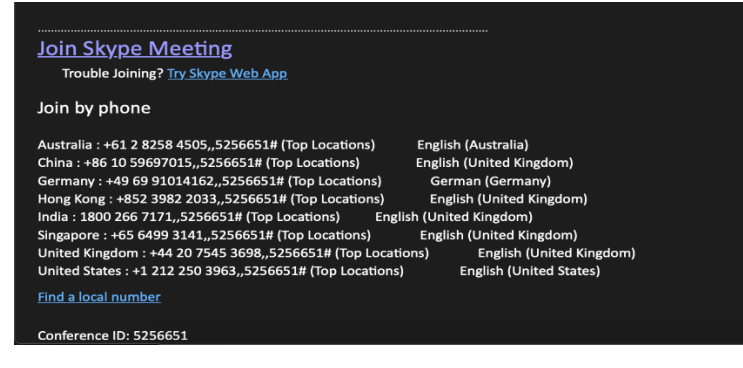

2. Wenn Sie "An Skype-Besprechung teilnehmen" ausgewählt haben, öffnet sich ein Webbrowser.

|       | All set! Your meeting will open in a new Skype<br>for Business window.       |  |
|-------|------------------------------------------------------------------------------|--|
| B B M | Do you want to allow this page to open "Skype for Business"?<br>Cancel Allow |  |
|       | induces was the appr                                                         |  |
|       | Try to reinstall Skype for Business                                          |  |
|       | Try to join the meeting again                                                |  |
| A at  | Click here for more here.                                                    |  |

- 3. Sie müssen die Skype for Business App installieren. Laden Sie die Skype for Business App auf Ihrem Mac über den App Store runter.
- 4. Wählen Sie "Erlauben", wenn Sie aufgefordert werden, diese Seite zum Öffnen von "Skype for Business" zuzulassen.

| All set! Your meeting will open in a new Skype<br>for Business window. |  |
|------------------------------------------------------------------------|--|
| Do you want to allow this page to open "Skype for Business"?           |  |
| Cancel Allow                                                           |  |
| Try to reinstall Skype for Business                                    |  |
| Try to join the meeting again                                          |  |
| Citos <b>here</b> for more help.                                       |  |

5. Geben Sie Ihren Namen ein und wählen Sie "Als Gast beitreten".

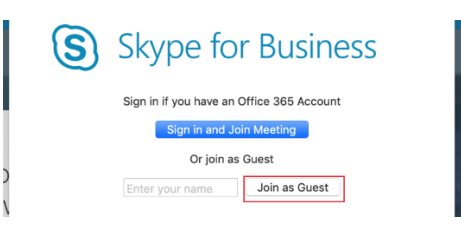

6. Sie sind nur der Skype-Besprechung beigetreten.

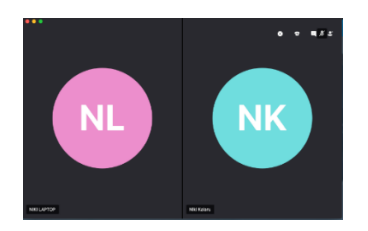